#### While we wait – audio instructions

- 1. Select the *Audio* section of the GoToWebinar control panel
- 2. Select Computer audio or Phone call
- 3. To submit a question or comment, type it in the Questions panel

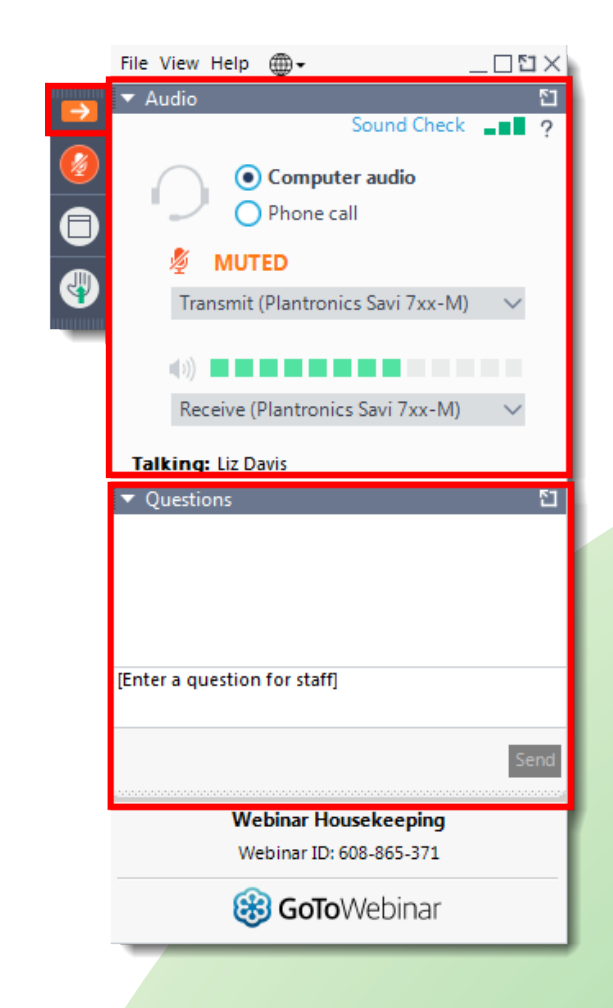

#### Land Acknowledgement

"We acknowledge that our office sits on the traditional territory of many nations, including the Mississaugas of the Credit, the Anishnabeg, the Chippewa, the Haudenosaunee and the Wendat peoples, and is now home to many diverse First Nations, Inuit, and Métis peoples. We also acknowledge that Toronto is covered by Treaty 13 with the Mississaugas of the Credit."

#### **Pronunciation**

Anishnabeg: (ah-nish-naw-bek)

Haudenosaunee: (hoodt-en-oh-show-nee)

Métis: (may-tee)

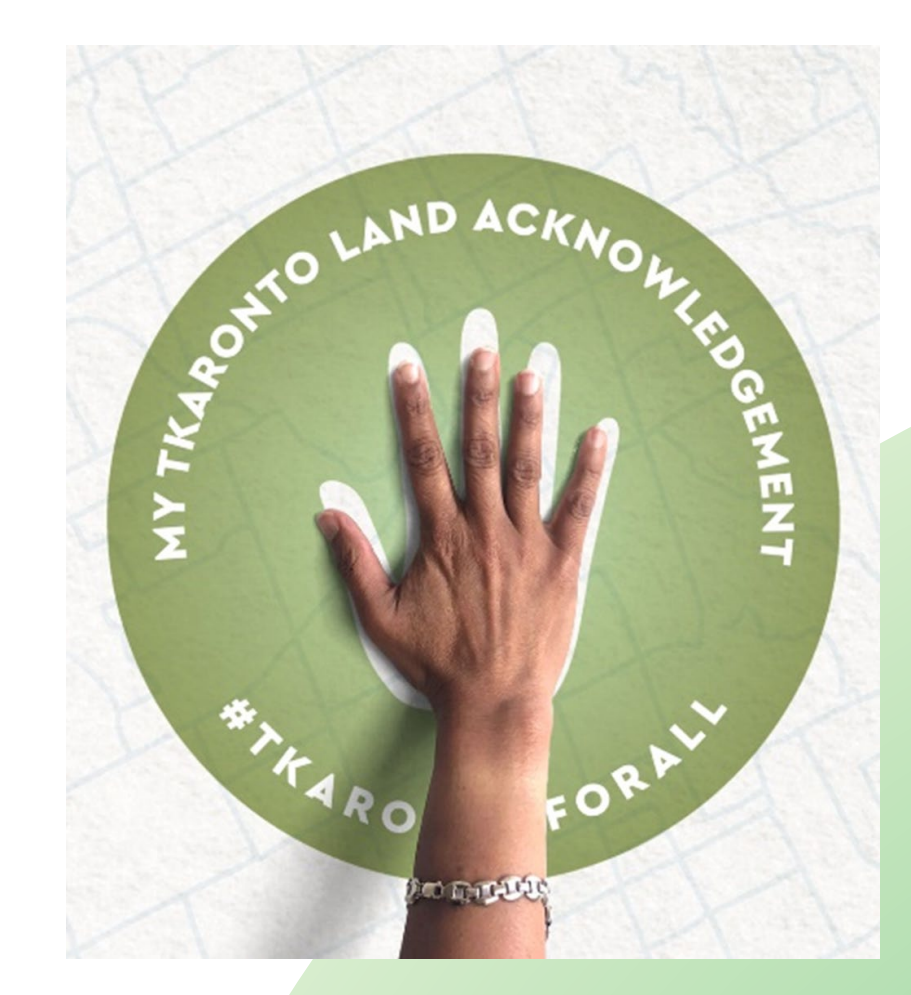

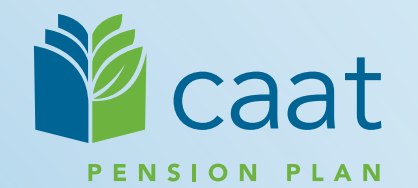

### Employer Education session

Data Collection Tool – Full Training Session

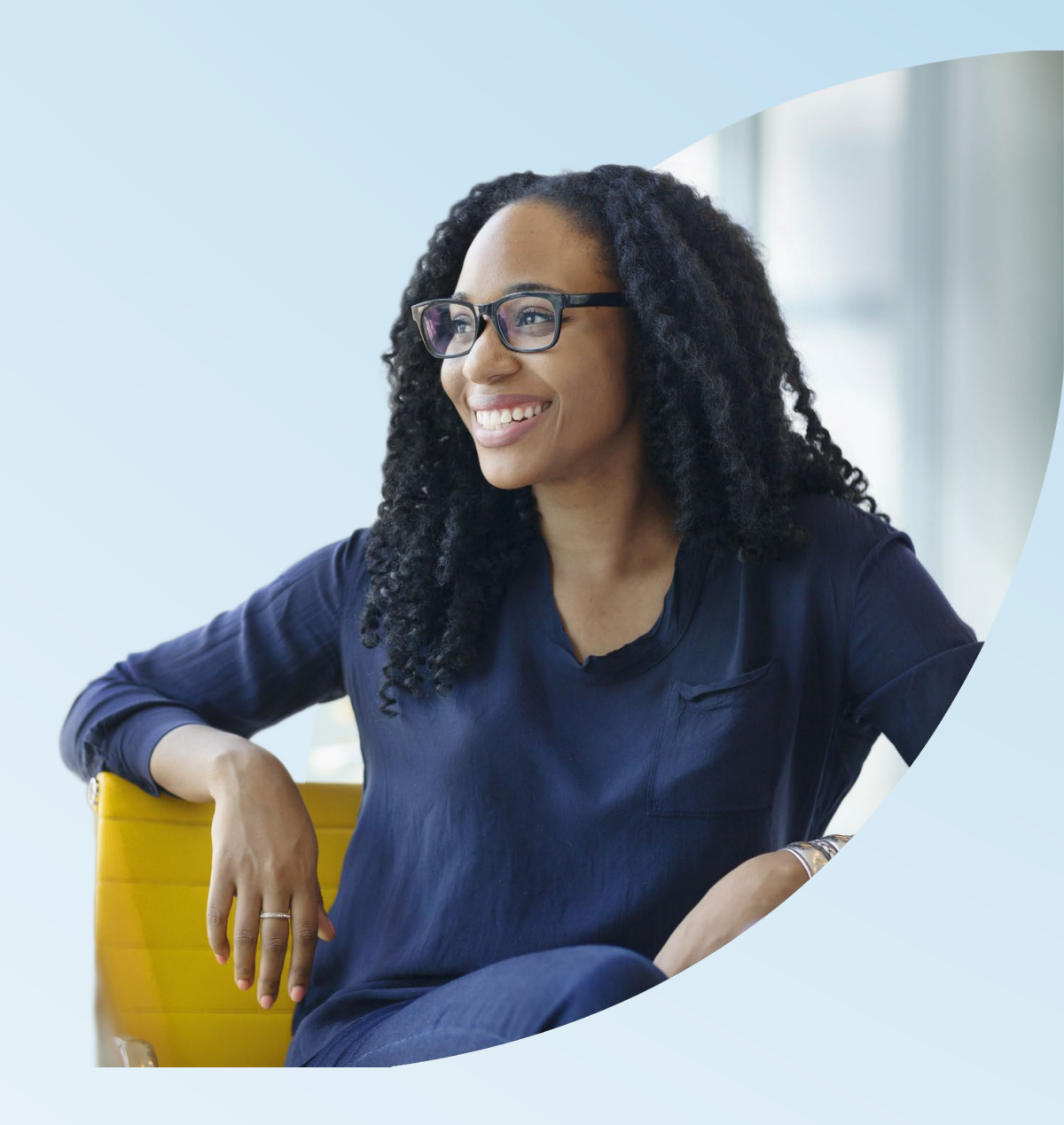

January 17, 2023

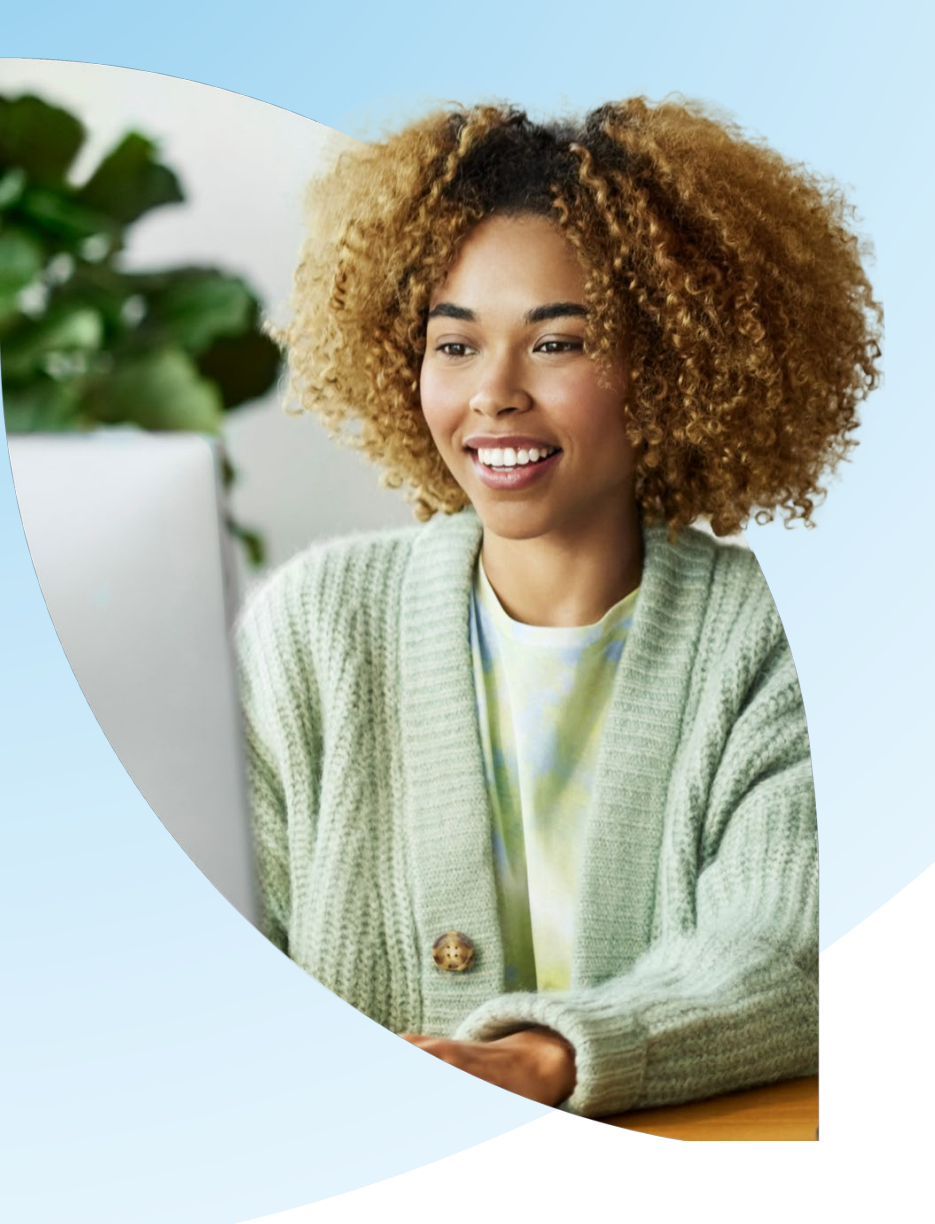

#### Agenda

- DCT overview
   Navigating
   Exporting
   Importing
   Validating
   Submitting
- 2. Finance Contributions Reconciliation process

# **DCT** overview

#### What is DCT?

- DCT = Data Collection Tool
- Data collection site used to collect member data from our employers
- Data collection year is from January 1<sup>st</sup> to December 31<sup>st</sup>

### **DCT** Timeline

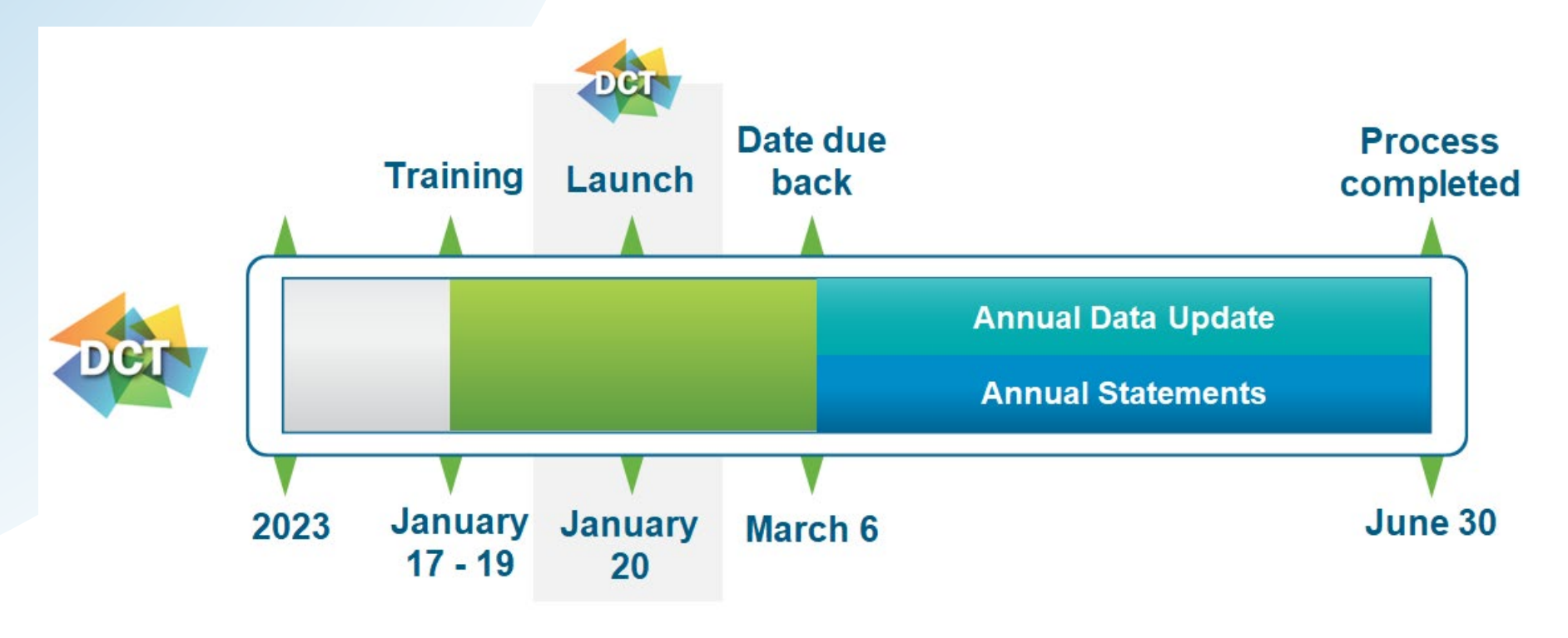

Deadline: March 6, 2023

Final DCT data submission

#### New to 2022 DCT – PAL Users

 If you are a PAL user, log into PAL and select Data Collection Tool in the left menu

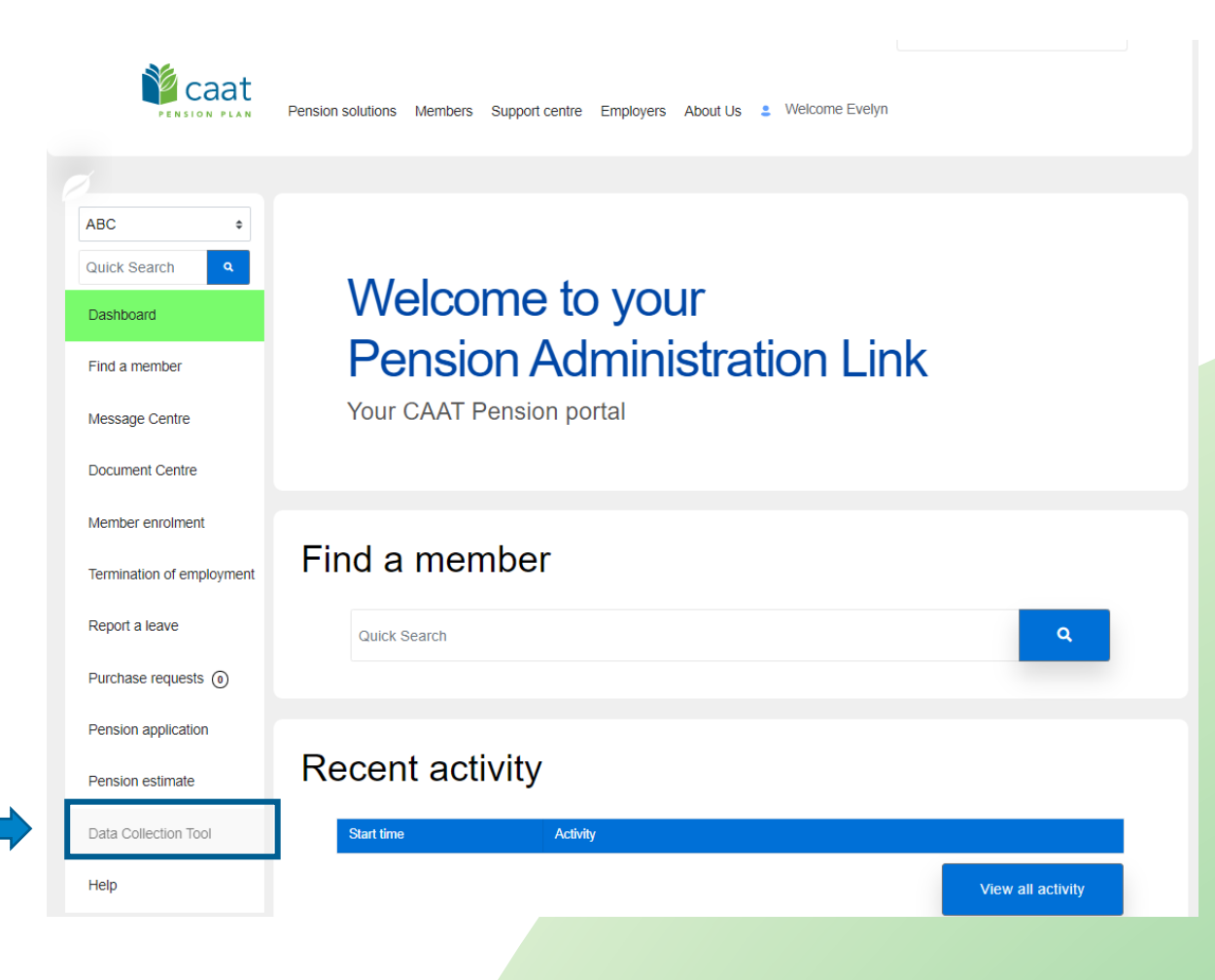

#### New to 2022 DCT – Non-PAL Users

Employers that do not have PAL access, can access the DCT using the following link:

https://dct.caatpension.ca/

Use your existing DCT credentials to login and set up Multi-Factor Authentication.

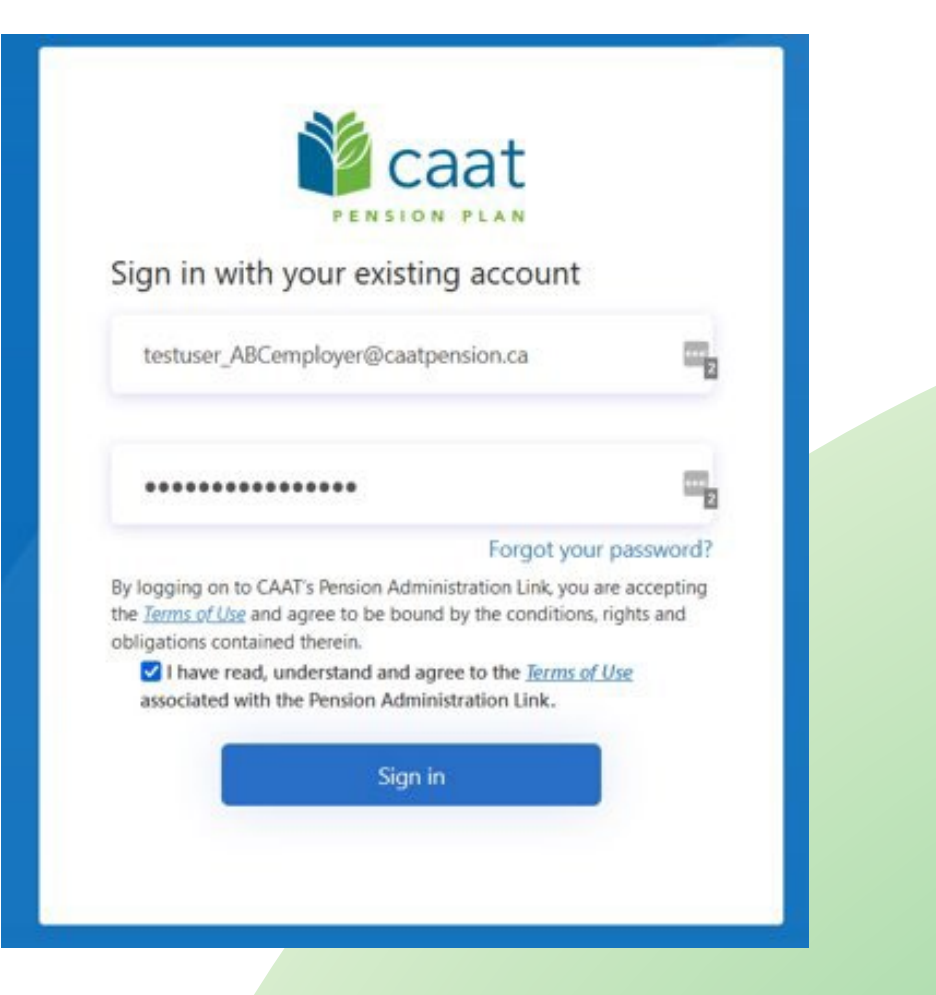

#### New to 2022 DCT continued

The DCT Data Submission Checklist has been added to the Help dropdown

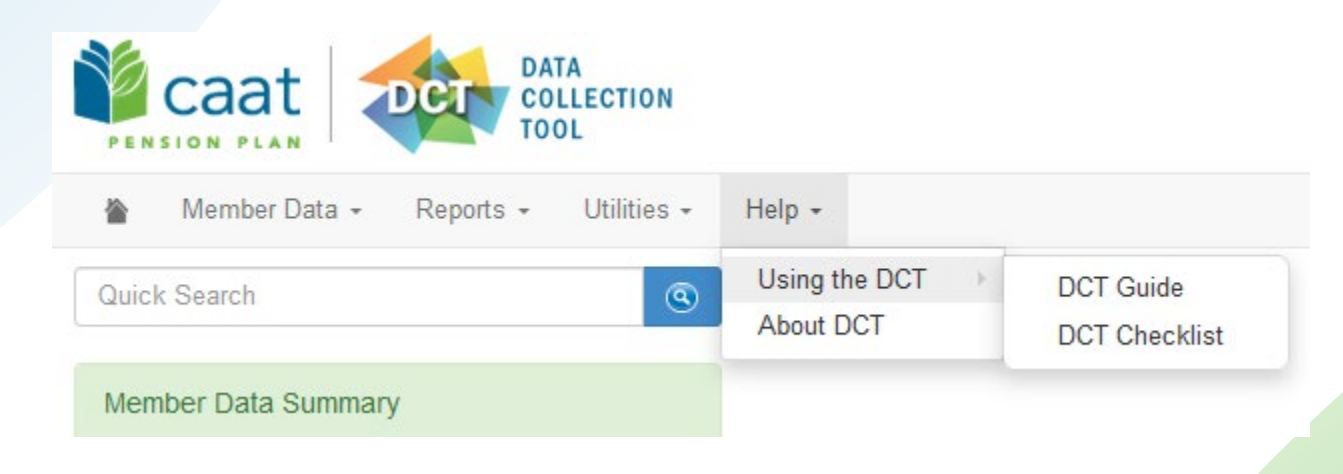

#### **Employer DCT Process**

Step 1: Employers receive DCT Data from CAAT

Step 2: Employers Export and Review Data

Step 3: Employers import data into DCT in this order:

- Status Update File \*\*
- Earnings and Contributions File \*\*
- Member Information and Year-end Updates (YTD) File
- Prior Year Retroactive Payments File
- Last Day Worked File

\*\* to be done if in-year data was not submitted

#### **Employer DCT Process continued**

Step 4: Review and investigate data and correct any errorsStep 5: Run ValidationsStep 6: Submit Data

Tip: Both the DCT Guide and DCT Submission checklist are available on our CAAT website under Employer Education Guide - Data Reporting and in the DCT under the Help dropdown.

#### **DCT Home Screen**

| Caat DATA<br>COLLECTION<br>TOOL                                                                                                    |             |                                    |                          |            |                   |                  |                                         |                      |              |           |
|----------------------------------------------------------------------------------------------------|-------------|------------------------------------|--------------------------|------------|-------------------|------------------|-----------------------------------------|----------------------|--------------|-----------|
| Member Data • Reports • Utilities •                                                                                                    | Help 👻      |                                    |                          |            |                   |                  |                                         | Employer:            | ABC Employer | Test User |
| Quick Search         Member Data Summary         Last Member Viewed: 999940984: CASE5, DONA         Number of Members:         New Members:         Employment Status Change: | ©           | DEL                                | 2023                     | January    | Launch<br>January | Date due<br>back | Annual Data Update<br>Annual Statements | Process<br>completed |              |           |
| Data Problems:<br>Earnings Problems:<br>DBprime PA Problems:                                                                                                    | 0           | <u>Deadline: M</u><br>Final DCT da | arch 6, 20<br>ata submis | 23<br>sion | 20                |                  |                                         |                      |              |           |
| DBplus PA Problems:<br>Missing Info:<br>Contributions Problems:                                                                                                    | 0 12 0      |                                    |                          |            |                   |                  |                                         |                      |              |           |
| Service Problems: Demographic Problems: Status Update Problems:                                                                                                    | 0           |                                    |                          |            |                   |                  |                                         |                      |              |           |
| Retroactive Payments:         Plan Design Problems:         Employee/Employer Contribution Level Problems:         Members with NC Status Problems:                           | 0 0 0 0 0 0 |                                    |                          |            |                   |                  |                                         |                      |              |           |

### Navigating DCT – Member Data

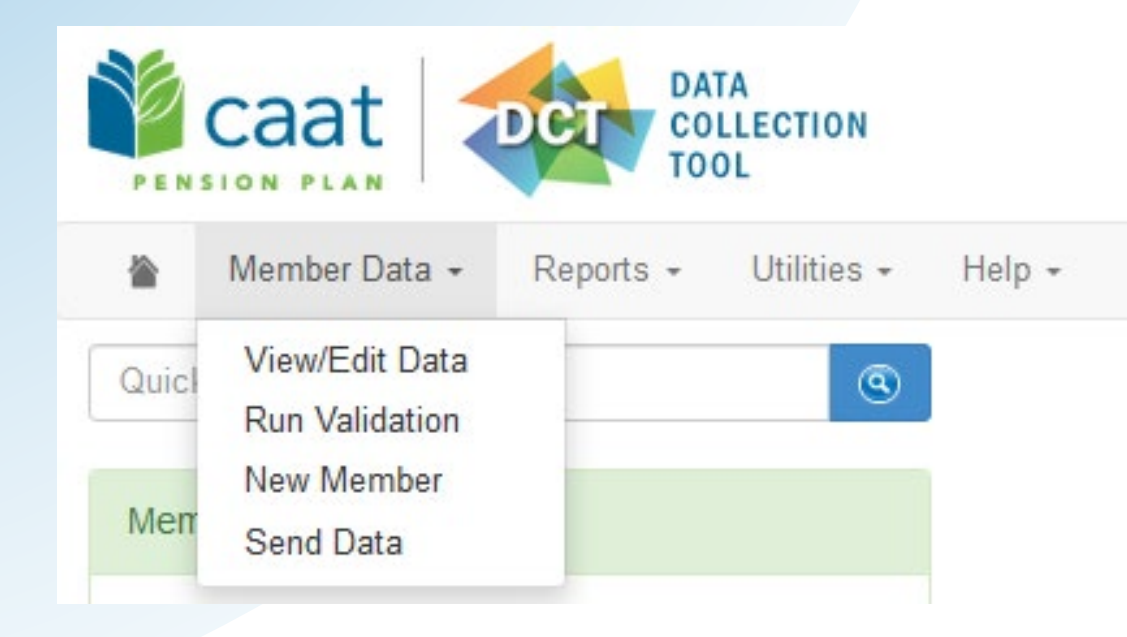

View/Edit Data – list all members on record

**Run Validation** - run validations for all members on record

New Member - add a new member

Send Data – submit final data to CAAT

### Navigating DCT – Reports

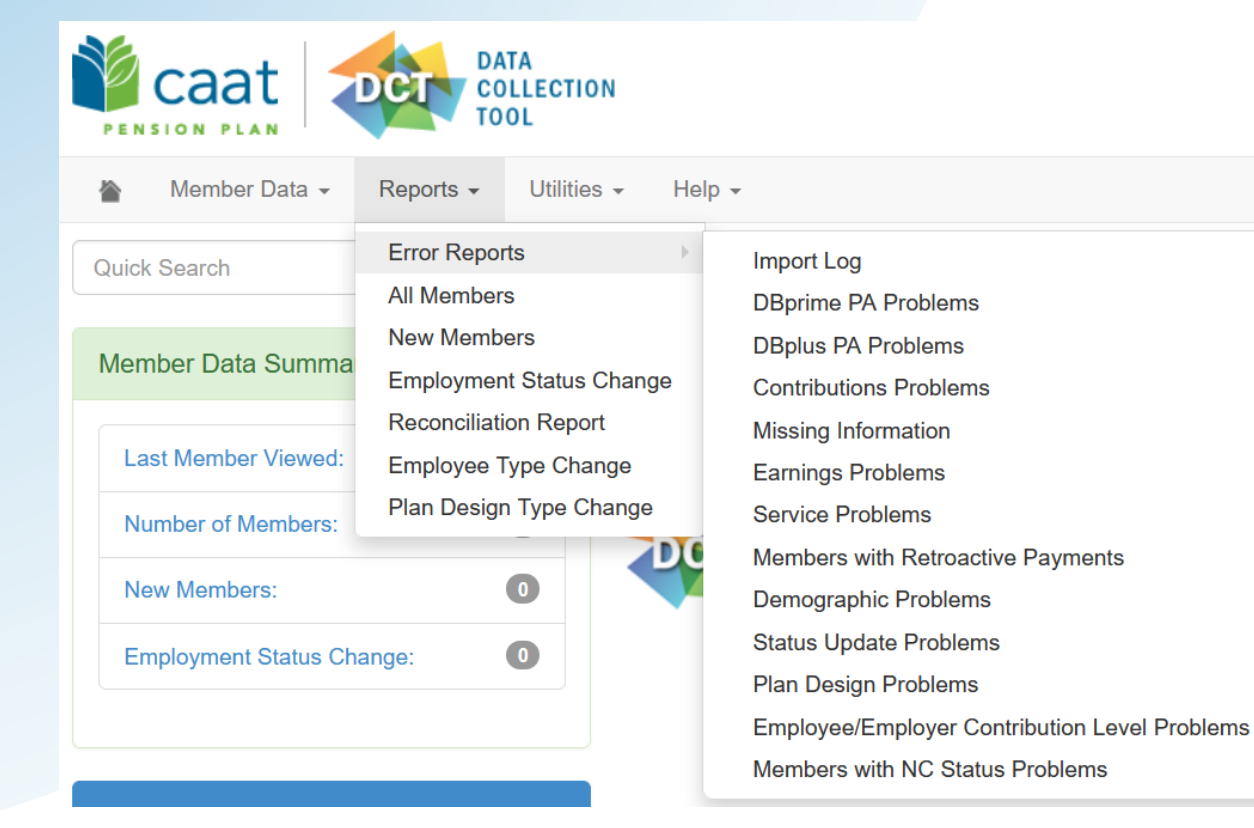

**Error Reports** – list all possible errors in the data

All Members - list all members on DCT

**New Members** - list all new members added by employer

**Employment Status Change** - list all members with in-year status changes

**Reconciliation Report** - list all members on record and provides total contributions, earnings and member count

**Employee Type Change** - list all members with changes to their Employment Type

Plan Design Type Change - list all members with changes to their Plan Design Type

### Navigating DCT – Utilities

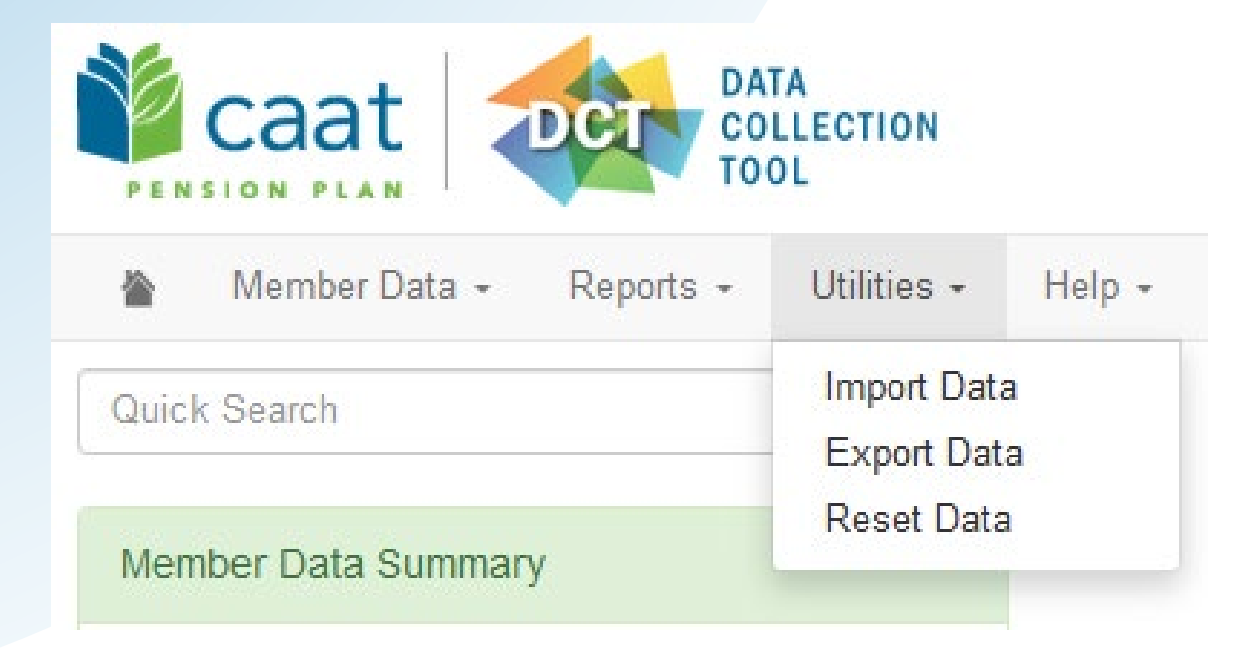

**Import Data** – load import files

**Export Data** – extract various information from the DCT, including Member Demographic Information

**Reset Data** – reset data to original state. This <u>will</u> erase any import data or manual changes you have made.

### **Navigating DCT - Help**

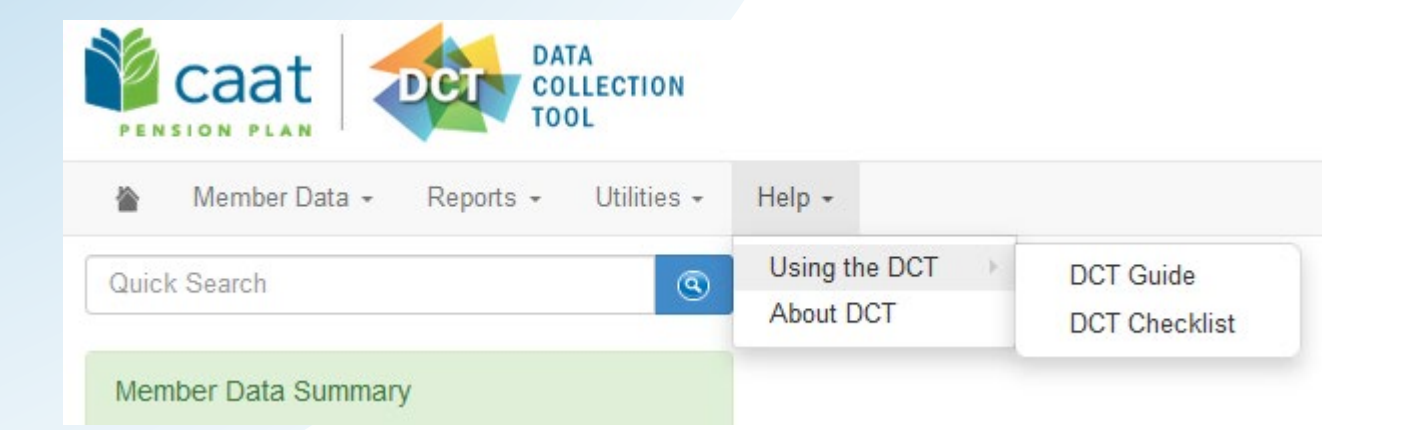

**Using the DCT** – DCT Guide and DCT Checklist

### Navigating DCT – Employer Menu

#### Member Data

- View/Edit Data list all members on record
- **Run Validation** runs validations for all member records
- New Member add a new member
- Send Data data submission

#### Reports

- Error Reports provides summaries of all possible errors in the data
- All Members list all members on record
- New Members list all new members added by employer
- Employment Status Change list all members with in-year status changes
- **Reconciliation Report** list all members on record and provides total contributions, earnings and member count
- **Employee Type Change** list all members with changes to their Employment Type, in-year
- Plan Design Type Change list all members with changes to their Plan Design Type, in-year
- Utilities
  - Import Data
  - Export Data Member Demographic Information, Member Status Updates; Member Earnings, Contributions and Service, Member Prior Year Retroactive Payments, Member Partial-Day Leave, Members with NC Statuses and a last day worked, Member Data, Expected Amounts and Difference, All Member Data
  - Reset Data
- Help
  - Using the DCT DCT Guide, DCT Checklist
  - About DCT

### Member Details – Personal (DBprime)

| EMPNO: 1017 NAME:      | DOE, JOHN DOB    | : 1995-04- | 30                                 |             |                |               |          |             |   | *   |
|------------------------|------------------|------------|------------------------------------|-------------|----------------|---------------|----------|-------------|---|-----|
| Personal Summa         | ary Retro-active | e Pays     | Partial Day Leaves Validation Resu | lt Timeline | e NC Status    |               |          |             |   |     |
| Surname                | DOE              |            | First Name                         | JOHN        |                | Midd          | le Name  | Middle Name |   |     |
| Gender                 | Male             | ~          | Marital Status                     | Married     | ~              | La            | inguage  | French      | ~ |     |
| Date of Birth          | 1995-04-30       |            | Hire Date                          | 2022-08-08  | i              | Enrolme       | ent Date | 2022-08-08  | i |     |
| Status and Payroll Dat | ta               |            |                                    |             |                |               |          |             |   | ÷   |
| Effective Date         | 2022-08-08       | <b></b>    | Annual Salary Rate                 | 0           | Plan Design    | )Bprime ~     | ·        |             |   | × / |
| Employment State       | ACT - Active     | ~          | Employee Type Fulltime             | ~           | Employee Group | Support Staff | ·        |             |   |     |
| Earr                   | nings            | +          | Contributions                      | +           | Se             | rvice +       | )        |             |   |     |
|                        |                  |            |                                    |             |                |               |          |             |   |     |

### Member Details – Personal (DBplus)

|                                                       | SAMPLE1, STEV                                     | EN DOB: | 1991-04-08                       |                  |                         |                                 |                |             |   |   |
|-------------------------------------------------------|---------------------------------------------------|---------|----------------------------------|------------------|-------------------------|---------------------------------|----------------|-------------|---|---|
| ersonal Summa                                         | ary Retro-activ                                   | ve Pays | Partial Day Leaves               | Validation Resul | lt Timeline             | e NC Status                     |                |             |   |   |
| Surname                                               | SAMPLE1                                           |         |                                  | First Name       | STEVEN                  |                                 | Middle Name    | Middle Name |   |   |
| Gender                                                | Male                                              | ~       |                                  | Marital Status   | Married                 | ~                               | Language       | English     | ~ |   |
|                                                       |                                                   |         |                                  |                  |                         |                                 |                |             |   |   |
| Date of Birth                                         | 1991-04-08                                        |         | [                                | Hire Date        | 2019-01-01              |                                 | Enrolment Date | 2019-01-01  |   | _ |
| Date of Birth<br>us and Payroll Dat                   | 1991-04-08<br><b>ta</b>                           |         |                                  | Hire Date        | 2019-01-01              |                                 | Enrolment Date | 2019-01-01  |   |   |
| Date of Birth<br>us and Payroll Dat                   | 1991-04-08<br><b>ta</b><br>2022-01-01             |         | Annual Salary R                  | Hire Date        | 0                       | #<br>Plan Design                | Enrolment Date | 2019-01-01  |   | × |
| Date of Birth<br>us and Payroll Dat<br>Effective Date | 1991-04-08<br>ta<br>2022-01-01<br>us ACT - Active | • v     | Annual Salary R<br>Employee Type | Hire Date        | 2019-01-01<br>0<br>ne v | I Plan Design<br>Employee Group | Enrolment Date | 2019-01-01  |   | × |

### Member Details – Summary

| MPNO: 1017 NAME: DOE, JOHN DOB: 1995-04-30            |                                   |            |            |              | J   |
|-------------------------------------------------------|-----------------------------------|------------|------------|--------------|-----|
| Personal Summary Retro-active Pays Partial Day Leaves | Validation Result Timeline NC Sta | atus       |            | <b>_</b>     |     |
|                                                       | Reported                          | Calculated | Difference | Comments:    |     |
| Total Regular Contributions                           | \$6,590.92                        | \$5,662.86 | \$928.06   |              |     |
| Total DBplus Regular Contributions                    | \$0.00                            | \$0.00     | \$0.00     |              |     |
| Total Pregnancy/Parental Contributions                | \$0.00                            | \$0.00     | \$0.00     |              |     |
| Total DBplus Pregnancy/Parental Contributions         | \$0.00                            | \$0.00     | \$0.00     |              |     |
| Total RCA Contributions                               | \$0.00                            | \$0.00     | \$0.00     |              |     |
| Total Pregnancy/Parental RCA Contributions            | \$0.00                            | \$0.00     | \$0.00     |              | 11. |
| Total DBprime Pension Adjustment                      | 7405 🗘                            | \$5,316.00 | \$2,089.00 | Re-calculate |     |
| Total DBplus Pension Adjustment                       | 0 0                               | \$0.00     | \$0.00     |              |     |
| Total Service                                         | 1.00000                           | 0.40385    | 0.59615    |              |     |

| Sta | atus and Payroll I | Data         |   |                 |            |          |                |               |   | +  |
|-----|--------------------|--------------|---|-----------------|------------|----------|----------------|---------------|---|----|
|     | Effective Date     | 2022-08-08   | i | Annual Salary F | Rate       | 0        | Plan Design    | DBprime       | ~ | ×× |
|     | Employment St      | ACT - Active | ~ | Employee Type   | Fulltime   | ~        | Employee Group | Support Staff | ~ |    |
|     | E                  | arnings      | + | Con             | tributions | +        | Se             | rvice         | + |    |
|     | Regular            | 50561.23 🗘   | × | Regular         | 6590.92 🗘  | <b>x</b> | Basic          | 1.00000       | × |    |
| -   |                    |              |   |                 |            |          |                |               |   |    |

#### **Member Details – Retro-Active Pays**

| EMPNO: 1003 NAME: CASE5, DONALD DOB: 19 | 54-07-12                             |                    |                |   | ×   |
|-----------------------------------------|--------------------------------------|--------------------|----------------|---|-----|
| Personal Summary Retro-active Pays      | Partial Day Leaves Validation Result | Timeline NC Status |                |   |     |
| Year                                    | Retr                                 | tro Earnings       | +              |   |     |
| 2021                                    | •                                    | 5000.              | .00 🗘 🗶        |   |     |
| Total Retroactive Earnings              |                                      |                    | \$5,000.00     |   |     |
|                                         |                                      |                    |                |   |     |
| Status and Payroll Data                 |                                      |                    |                |   | +   |
| Effective Date 2022-01-01               | Annual Salary Rate                   | 0 Plan Design      | DBprime        | ~ | × × |
| Employment Status ACT - Active V        | Employee Type Fulltime               | ✓ Employee Gro     | Administration | ~ |     |
| Earnings +                              | Contributions                        | +                  | Service        | + |     |
| Regular         120000.00 ♀             | <b>Regular</b> 16182.40 🗘            | Basic              | 1.00000        | * |     |
| Retro Pay 5000.00 🗘 🗙                   |                                      |                    |                |   |     |
|                                         |                                      |                    |                |   | 22  |

### Member Details – Partial Day Leaves

#### Member Details

| EMPNO: 1002 NAME: SAMPLE2, PETER DOB: 1975-10-18     |                                        | ×        |
|------------------------------------------------------|----------------------------------------|----------|
| Personal Summary Retro-active Pays Partial Day Leave | s Validation Result Timeline NC Status |          |
| Date                                                 | Service Deduction +                    |          |
| 2022-12-12                                           | 0.00192 🗘 🗶                            | <b>(</b> |
| Total Service for Partial Day Leaves                 | 0.00192                                |          |
|                                                      |                                        |          |

#### Status and Payroll Data

| iffective Date 202 | 22-01-01     | i | Annual Salary Ra | ite        | 0 | Plan Design DE | 3prime        | ~ |
|--------------------|--------------|---|------------------|------------|---|----------------|---------------|---|
| Employment Status  | ACT - Active | ~ | Employee Type    | Fulltime   | ~ | Employee Group | Support Staff | ~ |
| Earning            | gs           | + | Contr            | ibutions   | + | Serv           | vice          | + |
| Regular            | 105000 🗘     | × | Regular          | 13152.36 🗘 | × | Basic          | 0.99808       | × |

+

### **Member Details – Valuation Result**

#### Member Details

| EMPNO: 1017 | 7 NAME: DOE, JOHN DOB: 1995-04-  | 30                 |                   |                                                                                     | *              |
|-------------|----------------------------------|--------------------|-------------------|-------------------------------------------------------------------------------------|----------------|
| Personal    | Summary Retro-active Pays        | Partial Day Leaves | Validation Result | Timeline NC Status                                                                  |                |
| Override    | Field                            | Reported Value     | Expected Value    | Error Description                                                                   | Severity       |
|             | Contributions                    | 6590.92            | 5662.86           | Reported Basic Contributions (including PRG contributions) are not within tolerance | Frror          |
|             | Total DBprime Pension Adjustment | 7405               | 5316              | Reported DBprime PA is not within tolerance                                         | P Warning      |
|             | Service                          | 1                  | 0.40385           | Reported Pensionable Service is not within tolerance                                | Frror          |
| Total Numb  | ber of Errors:                   | 3                  |                   |                                                                                     | Run Validation |

| Status a | nd Payroll Da | ata              |   |                  |           |     |                |                 |   | +   |
|----------|---------------|------------------|---|------------------|-----------|-----|----------------|-----------------|---|-----|
| Effe     | ctive Date    | 2022-08-08       | i | Annual Salary Ra | ite       | 0   | Plan Design    | DBprime         | ~ | × × |
| Emp      | oloyment Sta  | tus ACT - Active | ~ | Employee Type    | Fulltime  | ~   | Employee Group | P Support Staff | ~ |     |
|          | Ea            | rnings           | + | Contr            | ibutions  | +   | S              | ervice          | + |     |
| Reg      | gular         | 50561.23 🗘       | × | Regular          | 6590.92 🗘 | ×   | Basic          | 1.00000         | × |     |
|          |               |                  | · |                  |           | , , |                |                 |   |     |

24

#### **Member Details – Timeline**

| EMPNO: 1018 NAME: SAMPLE1, STEVEN DOB: 1 | 991-04-08                                 |                                                 | ×    |
|------------------------------------------|-------------------------------------------|-------------------------------------------------|------|
| Personal Summary Retro-active Pays       | Partial Day Leaves Validation Result      | neline NC Status                                |      |
|                                          |                                           | ACT                                             |      |
|                                          |                                           |                                                 | 2023 |
| Status and Payroll Data                  |                                           |                                                 | +    |
| Effective Date 2022-01-01                | Annual Salary Rate 0                      | Plan Design DBplus v                            | × ×  |
| Employment Status LOA - Unpaid Lea ~     | Employee Type Other than fulltime v       | Employee Group         Administration         ~ |      |
| Earnings                                 | Contributions                             | Employer Contributions                          |      |
|                                          |                                           |                                                 |      |
| Effective Date 2022-02-01                | Annual Salary Rate 0                      | Plan Design DBplus ~                            | × ×  |
| Employment Status ACT - Active V         | Employee Type         Other than fulltime | Employee Group         Administration         ~ |      |
| Earnings +                               | Contributions                             | Employer Contributions +                        |      |

#### Member Details – Non-Contributing (NC) Status

| EMPNO: 1009 NAME: PROFILE1, RICHARD DOB | 1959-12-07                           |                 |                          | 1   |
|-----------------------------------------|--------------------------------------|-----------------|--------------------------|-----|
| Personal Summary Retro-active Pays      | Partial Day Leaves Validation Result | Timeline NC Sta | atus                     |     |
|                                         |                                      | Date            |                          |     |
|                                         | 2021-08-14                           |                 | <b>m</b>                 |     |
|                                         | Las                                  | t Day Worked    |                          |     |
|                                         |                                      |                 |                          |     |
| Status and Payroll Data                 |                                      |                 |                          | +   |
| Effective Date 2022-01-01               | Annual Salary Rate                   | 0 Plan Desig    | gn DBplus ~              | × / |
| Employment Status NC - Other-Than-I ~   | Employee Type Other than fulltime    | ✓ Employee      | e Group Faculty Member ~ |     |
| Earnings +                              | Contributions                        | + Em;           | ployer Contributions +   |     |
|                                         |                                      |                 |                          |     |

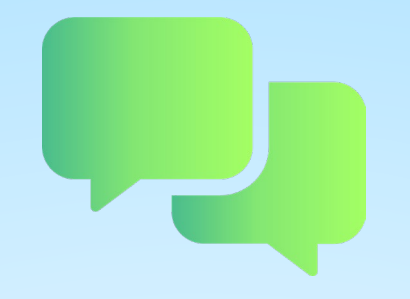

## **Questions?**

# DCT Demo – Navigating Member Details

### **DCT Examples**

- 1 Member who has no in-year data
- **2 Member who has in-year data on leave**
- **3 FT to OTRFT status change**

# **Exporting DCT Data**

#### **Exporting Data – Reconciliation Process**

 Employers should export the Member Demographic Information and compare it to their own records, for member reconciliation

### **Extracting Member Data**

- The export option is found under "Utilities" -> "Export Data"
- Employers can export any or all of the following files:
  - Member Demographic Information
  - Member Status Updates
  - Member Earnings, Contributions and Service
  - Member Prior Year Retroactive Payments
  - Member Partial-Day Leave\*
  - Members with NC Statuses and a last day worked
  - Member Data, Expected Amounts and Difference
  - All Member Data

\*Employers must enter Partial-Day Leaves manually as they are not part of the Import Data utility. If there are any, you will have to manually add in the Partial-Day data first, before exporting this type of data. **This will not apply for DBplus members** 

These data files can be exported at any point during the data sharing process.

# Importing Data files

#### **Import Files**

- Import data into the DCT in this order:
  - A) Status Update File
  - B) Earnings and Contributions File
  - C) Member Information and Year-end Updates (YTD) File
  - D) Prior Year Retroactive Payments File
  - E) Last Day Worked File

### **Reporting Employer Contributions**

|   | Description                                                                | YTD_CONTRIBUTION_<br>PRG | YTD_CONTRIBUTION_R<br>EG | YTD_CONTRIBUTION_D<br>BPLUS_ER_PRG | YTD_CONTRIBUTION_D<br>BPLUS_ER_REG |
|---|----------------------------------------------------------------------------|--------------------------|--------------------------|------------------------------------|------------------------------------|
| 1 | \$5,550 DBprime REG contributions                                          |                          | 5,550                    |                                    |                                    |
| 2 | \$6,800 DBprime PRG contributions                                          | 6,800                    |                          |                                    |                                    |
| 3 | \$2,000 DBplus REG contributions                                           |                          | 2,000                    |                                    | 2,000                              |
| 4 | \$3,700 DBplus PRG contributions                                           | 3,700                    |                          | 3,700                              |                                    |
| 5 | \$4,000 DBprime REG<br>contributions + \$1,000 DBplus<br>REG contributions |                          | 5,000                    |                                    | 1,000                              |
| 6 | \$5,000 DBprime PRG<br>contributions + \$600 DBplus<br>REG contributions   | 5,000                    | 600                      |                                    | 600                                |

### **Employer Import Process**

|   | Member Data → Rep                                    | ports 👻 | Utilities - Help -                       | Employer: | ABC Employer | Test User 🌣 |
|---|------------------------------------------------------|---------|------------------------------------------|-----------|--------------|-------------|
| U | pload Data Fil                                       | е       | Import Data<br>Export Data<br>Reset Data |           |              |             |
|   | Import Steps                                         | C       | noose a File:                            |           |              |             |
|   | Step 1:<br>Upload your Import file to<br>the server. | M       | Browse No file selected.<br>             |           |              |             |

#### **Import Section**

|  |  | Member Data 👻 | Reports - | Utilities 👻 | Help 🚽 |
|--|--|---------------|-----------|-------------|--------|
|--|--|---------------|-----------|-------------|--------|

Employer: ABC Employer

Test User 🌣

#### Select Import Section

| Import Steps                                      | First 20 lines of file content                                                                                                    |
|---------------------------------------------------|----------------------------------------------------------------------------------------------------|
| Step 1: 🕑                                         | Line<br># Content                                                                                                    |
| Upload your Import file to the server.            | 1 SIN, EMPLOYEEID, EFFECTIVE DATE, PLANDESIGN, EMPLOYMENTS TATUS, EECONTRIBUTION RATE, REDUCTION FACTOR, EMPLOYEETYPE, EMPLOYEEGROUP |
| Step 2:                                           | 2 999902877,1015,4/2/2022 12:00:00 AM,DBprime,TAC,,,FT,                                                                              |
| Select the data section you are trying to import. | Select a section to import                                                                                                    |
|                                                   | Member Information and Year-end Updates                                                                                              |
|                                                   | ⊖ Status Updates                                                                                                    |
|                                                   | ⊖ Earnings and Contributions                                                                                                    |
|                                                   | ○ Prior Year Retroactive Payments                                                                                                    |
|                                                   | O Last Day Worked                                                                                                    |
|                                                   | Proceed to field mapping                                                                                                    |

### **Field Mapping**

| Member Data 👻 | Reports + | Utilities - | Help - | Employer: | ABC Employer | Test User 🛱 |
|---------------|-----------|-------------|--------|-----------|--------------|-------------|
|               |           |             |        |           |              |             |

#### Map database columns to your data file

| ps                           | Header Row                       |   |                    |                      |
|------------------------------|----------------------------------|---|--------------------|----------------------|
| ;                            | ✓ Is the first row a header row? |   |                    |                      |
| Import file to               | Date Format                      |   |                    |                      |
| 5                            |                                  |   |                    |                      |
| ata section<br>ng to import. | Date Format YYYY-MM-DD V         |   |                    |                      |
|                              |                                  |   |                    |                      |
| e import file                | Field Mapping                    |   |                    |                      |
|                              | Database Column                  |   | Column on File     | Sample Data          |
|                              | SIN*                             | ~ | SIN                | 999902877            |
|                              | EMPLOYEEID*                      | ~ | EMPLOYEEID         | 1015                 |
|                              | EFFECTIVEDATE*                   | ~ | EFFECTIVEDATE      | 4/2/2022 12:00:00 AM |
|                              | PLANDESIGN*                      | ~ | PLANDESIGN         | DBprime              |
|                              | EMPLOYMENTSTATUS                 | ~ | EMPLOYMENTSTATUS   | TAC                  |
|                              | EECONTRIBUTIONRATE               | ~ | EECONTRIBUTIONRATE |                      |
|                              | REDUCTIONFACTOR                  | ~ | REDUCTIONFACTOR    |                      |
|                              | EMPLOYEETYPE                     | ~ | EMPLOYEETYPE       | FT                   |
| <b>\</b>                     |                                  |   |                    |                      |

Import Data

### **Import Summary**

Member Data - Reports - Utilities - Help -

Employer: ABC Employer

Test User 🍄

#### Import Summary

| Import Steps                                      | Messages                                                  |  |  |  |  |  |  |  |  |
|---------------------------------------------------|-----------------------------------------------------------|--|--|--|--|--|--|--|--|
| Step 1: 🗹                                         | Error at line 2: [EMPLOYMENTSTATUS]: Invalid field value. |  |  |  |  |  |  |  |  |
| Upload your Import file to the server.            | Import completed with 1 errors out of 1 rows.             |  |  |  |  |  |  |  |  |
| Step 2: 🕑                                         |                                                           |  |  |  |  |  |  |  |  |
| Select the data section you are trying to import. | A Home                                                    |  |  |  |  |  |  |  |  |
| Step 3: 🕑                                         |                                                           |  |  |  |  |  |  |  |  |
| Describe the import file                          |                                                           |  |  |  |  |  |  |  |  |

layout and select the fields to import.

Step 4: 🕑

Import is complete.

### **Running Validations**

| Member Data - Reports - Utilities - Help -                                                               | Employer: | ABC Employer | Test User 🌣 |
|----------------------------------------------------------------------------------------------------|-----------|--------------|-------------|
| View/Edit Data     .y       Run Validation     .y       New Member     .send Data       Im     Send Data |           |              |             |
| Step 1: C Import completed with 0 errors out of 1 rows.                                                  |           |              |             |
| Step 2: 🗹<br>Select the data section you<br>are trying to import.                                        |           |              |             |
| Step 3: 🗹                                                                                                |           |              |             |
| Describe the import file<br>layout and select the fields<br>to import.                                   |           |              |             |
| Step 4: 🗹                                                                                                |           |              |             |
| Import is complete.                                                                                      |           |              |             |
|                                                                                                    |           |              |             |

## **DCT Demo** Exporting and Importing Data files Running Data Validations

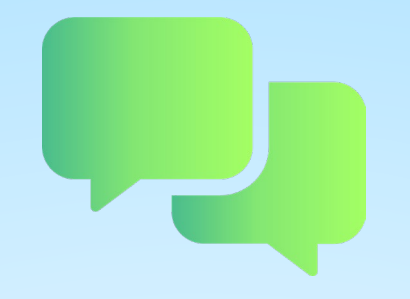

## **Questions?**

# Reminders

#### Reminders

- Reconcile data (including membership) before starting and submitting your DCT
- If you cannot find a member with a changed SIN, search the old SIN before adding again to the DCT
- Send all missed 2022 enrolments via PAL
- Send Change forms and Benefit Applications as necessary via PAL
- Review tolerances to determine if you need to submit a revised termination, retirement or death form
  - DBprime: \$150 earnings tolerance for changes
  - DBplus: \$140 change in total employee/employer contributions

#### Reminders continued...

- Change of Employee Group
  - For members who changed employee group throughout the year, the employment forms were not required. Update the employee group with a January 1st effective date under Status and Payroll Data.
  - If a Change of Employment form was previously submitted, provide the data for the remainder of the calendar year.

If you are adding or ending an LTD/WSIB status for a member, send the appropriate Notice via PAL

#### Reminders continued...

- Under the Summary tab, the "Comments" section can be used if you want to bring anything to your pension analyst's attention.
   For example, if you are making changes to the original data on DCT
- Provide contribution worksheets as requested
- Include 2022 retroactive payments for retirements and terminations, if applicable
- Check the Import Error Report for any rejected members

#### **Additional Resources**

- DCT Guide
- DCT Data Submission checklist
- Employer Pension Analyst

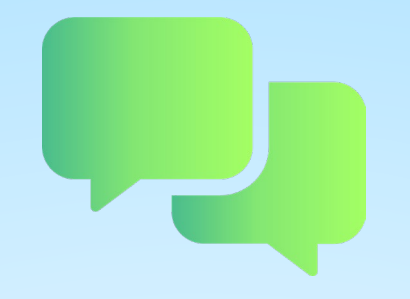

## **Questions?**

# Contributions Reconciliation CAAT Pension Plan / CAAT RCA

Each year the DCT is released to the employers by our Employer Services team

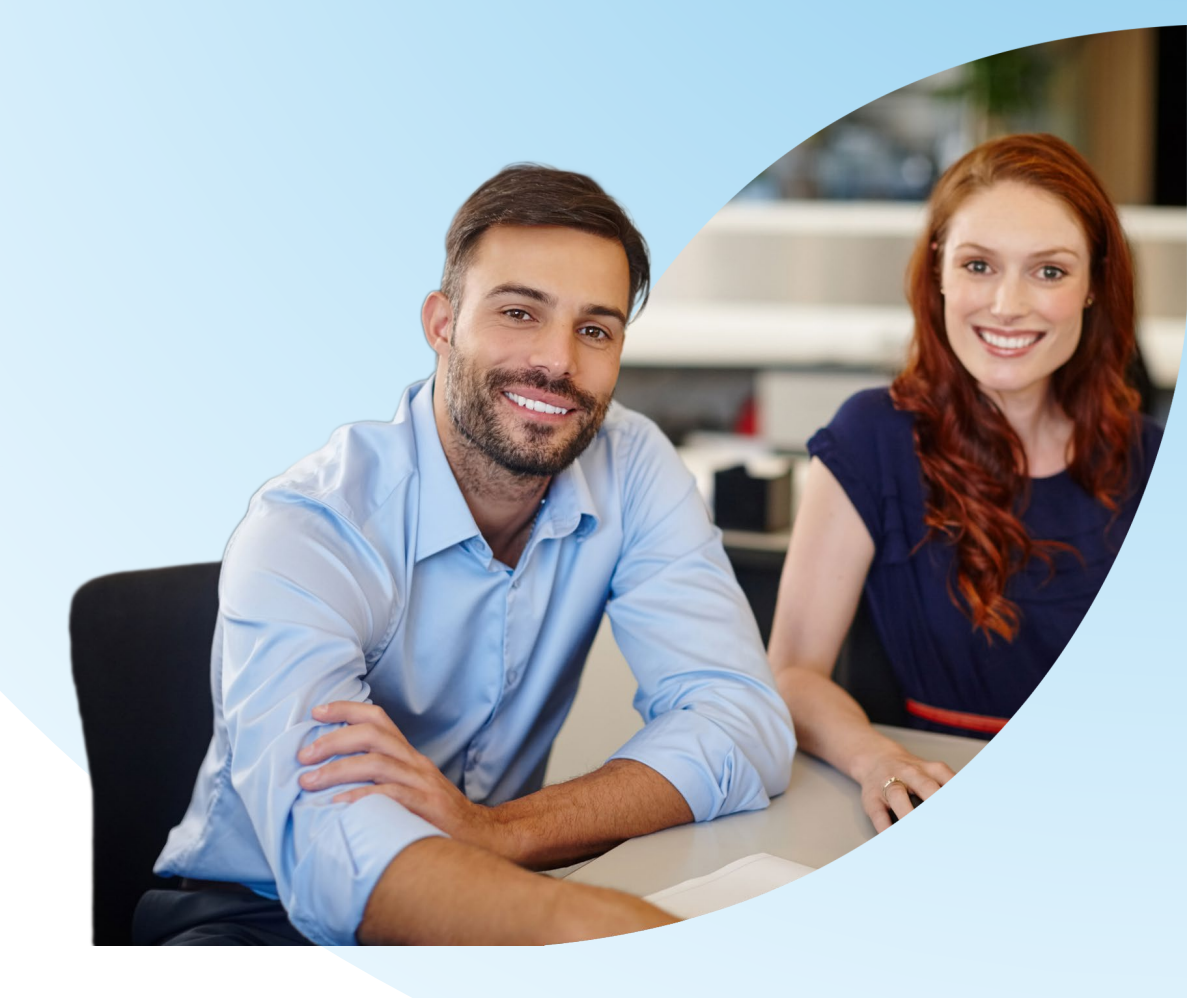

 Finance Department provides an Excel workbook (via Email) on March 31, 2023 showing all contributions remitted for both CAAT Pension Plan and the CAAT RCA (if applicable).

- The 2 workbooks contain:
  - CAAT Summary of 2022 Contributions
  - CAAT RCA Summary of 2022 Contributions

Please check the information and confirm it's accurate.

#### 1. CAAT Summary of 2022 Contributions

| SUMMARY OF CONTRIBUTIONS                            | - 20xx - ABC Empl    | oyer         |           |           |           |           |           |           |           |           |           |           |           |           |            |
|-----------------------------------------------------|----------------------|--------------|-----------|-----------|-----------|-----------|-----------|-----------|-----------|-----------|-----------|-----------|-----------|-----------|------------|
| Description                                         | G/L Account Number   | Source Class | Januaru   | Februaru  | March     | April     | Мач       | June      | July      | August    | September | October   | November  | December  | Total      |
| Basic                                               | 99999-000-061-1110-1 | Member       | 40.000.00 | 40,000.00 | 40.000.00 | 40,000.00 | 40,000.00 | 40,000.00 | 40,000.00 | 40,000.00 | 40,000.00 | 40,000.00 | 40,000.00 | 40,000.00 | 40,000.00  |
| Employer Basic                                      | 99999-000-061-1110-2 | Employer     | 40.000.00 | 40.000.00 | 40.000.00 | 40.000.00 | 40.000.00 | 40.000.00 | 40.000.00 | 40.000.00 | 40.000.00 | 40.000.00 | 40.000.00 | 40.000.00 | 40.000.00  |
| Pregnancy                                           | 99999-000-061-1120-1 | Member       | 2,392.79  | 2,759.79  | 5,861.42  | 3,955.13  | 3,166.53  | 3,166.54  | 6,236.17  | 5,000.00  | 4,970.87  | 5,809.46  | 5,251.11  | 6,147.69  | 54,717.50  |
| Employer Pregnancy                                  | 99999-000-061-1120-2 | Employer     | 2,392.79  | 2,759.79  | 5,861.42  | 3,955.13  | 3,166.53  | 3,166.54  | 6,236.17  | 5,000.00  | 4,970.87  | 5,809.46  | 5,251.11  | 6,147.69  | 54,717.50  |
| Pregnancy Service Purchase within prescribed period | 99999-000-061-1120-1 | Member       |           | -         | -         | -         | -         |           |           |           | -         | -         |           | -         | -          |
| Pregnancy Service Purchase after prescribed period  | 99999-000-061-1120-1 | Member       | -         | -         | -         | -         | -         | -         |           | -         | -         | -         | -         | -         | -          |
| Employer Pregnancy Purchase                         | 99999-000-061-1120-2 | Employer     |           | -         | -         | -         | -         |           |           | -         | -         | -         |           | -         | -          |
| Pre-enrolment after prescribed period               | 99999-000-061-1115-1 | Member       |           | -         | -         | -         | -         |           |           |           | -         | -         |           | -         | -          |
| Pre-enrolment within prescribed period              | 99999-000-061-1115-1 | Member       | -         | -         | -         | -         | -         | -         | -         | -         | -         | -         | -         | -         | -          |
| Employer Pre-enrolment                              | 99999-000-061-1115-2 | Employer     | -         | -         | -         | -         | -         | -         |           | -         | -         | -         | -         | -         | -          |
| Leave of Absence after prescribed period            | 99999-000-061-1130-1 | Member       |           | -         | -         | -         | -         |           |           |           | -         | -         |           | -         | -          |
| Leave of Absence within prescribed period           | 99999-000-061-1130-1 | Member       |           | -         | -         | -         | -         |           | 1,676.54  |           | -         | -         |           | -         | 1,676.54   |
| Vested Prior Service                                | 99999-000-061-1135-1 | Member       | -         | -         | -         | -         | -         | -         |           | -         | -         | -         |           | -         |            |
| Non-vested Prior within prescribed period           | 99999-000-061-1140-1 | Member       |           | -         | -         | -         | -         |           |           |           | -         | -         |           | -         | -          |
| Non-vested Prior after prescribed period            | 99999-000-061-1140-1 | Member       |           | -         | -         | -         | -         |           |           | -         | -         | -         |           | -         | -          |
| 50% Cost Excess                                     | 99999-000-061-1157-1 | Member       | -         |           | -         | -         | -         | -         | -         | -         | -         | -         |           | -         | -          |
| Total                                               |                      |              | 84,785.58 | 85,519.58 | 91,722.84 | 87,910.26 | 86,333.06 | 86,333.08 | 94,148.88 | 90,000.00 | 89,941.74 | 91,618.92 | 90,502.22 | 92,295.38 | 191,111.54 |
|                                                     |                      |              |           |           |           |           |           |           |           |           |           |           |           |           |            |

#### 2. CAAT RCA Summary of 2022 Contributions

| nployer I          | RCA                                                                                                    |                                                                                                    |                                                                                                    |                                                                                                    |                                                                                                    |                                                                                                    |                                                                                                    |                                                                                                    |                                                                                                    |                                                                                                    |                                                                                                    |                                                                                                    |                                                                                                    |                                                                                                    |
|--------------------|----------------------------------------------------------------------------------------------------|----------------------------------------------------------------------------------------------------|----------------------------------------------------------------------------------------------------|----------------------------------------------------------------------------------------------------|----------------------------------------------------------------------------------------------------|----------------------------------------------------------------------------------------------------|----------------------------------------------------------------------------------------------------|----------------------------------------------------------------------------------------------------|----------------------------------------------------------------------------------------------------|----------------------------------------------------------------------------------------------------|----------------------------------------------------------------------------------------------------|----------------------------------------------------------------------------------------------------|----------------------------------------------------------------------------------------------------|----------------------------------------------------------------------------------------------------|
|                    |                                                                                                    |                                                                                                    |                                                                                                    |                                                                                                    |                                                                                                    |                                                                                                    |                                                                                                    |                                                                                                    |                                                                                                    |                                                                                                    |                                                                                                    |                                                                                                    |                                                                                                    |                                                                                                    |
|                    |                                                                                                    |                                                                                                    |                                                                                                    |                                                                                                    |                                                                                                    |                                                                                                    |                                                                                                    |                                                                                                    |                                                                                                    |                                                                                                    |                                                                                                    |                                                                                                    |                                                                                                    |                                                                                                    |
| G/L Account Number | Source Class                                                                                                    | January                                                                                                    | February                                                                                                    | March                                                                                                    | April                                                                                                    | May                                                                                                    | June                                                                                                    | July                                                                                                    | August                                                                                                    | September                                                                                                    | October                                                                                                    | November                                                                                                    | December                                                                                                    | Total                                                                                                    |
| 99999-0-061-1110-1 | Member                                                                                                    | 886.56                                                                                                    | 886.56                                                                                                    | 1,329.81                                                                                                    | 886.56                                                                                                    | 886.56                                                                                                    | 886.56                                                                                                    | 12,686.69                                                                                                    | 2,690.13                                                                                                    | 1,306.41                                                                                                    | 1,306.41                                                                                                    | 1,306.41                                                                                                    | 1,306.41                                                                                                    | 26,365.07                                                                                                    |
| 99999-0-061-1110-2 | Employer                                                                                                    | 448.04                                                                                                    | 2,659.67                                                                                                    | 3,989.43                                                                                                    | 2,659.68                                                                                                    | 2,659.67                                                                                                    | 2,659.67                                                                                                    | 38,060.07                                                                                                    | 8,070.36                                                                                                    | 3,919.23                                                                                                    | 3,919.23                                                                                                    | 3,919.23                                                                                                    | 0.67                                                                                                    | 72,964.95                                                                                                    |
| 99999-0-061-1120-1 | Member                                                                                                    | -                                                                                                    | -                                                                                                    | -                                                                                                    | -                                                                                                    | -                                                                                                    | -                                                                                                    | -                                                                                                    | -                                                                                                    | -                                                                                                    | -                                                                                                    | -                                                                                                    | -                                                                                                    | -                                                                                                    |
| 99999-0-061-1120-1 | Member                                                                                                    | -                                                                                                    | -                                                                                                    | -                                                                                                    | -                                                                                                    | -                                                                                                    | -                                                                                                    | -                                                                                                    | -                                                                                                    | -                                                                                                    | -                                                                                                    | -                                                                                                    | -                                                                                                    | -                                                                                                    |
| 99999-0-061-1120-1 | Member                                                                                                    | -                                                                                                    | -                                                                                                    | -                                                                                                    | -                                                                                                    | -                                                                                                    | -                                                                                                    | -                                                                                                    | -                                                                                                    | -                                                                                                    | -                                                                                                    | -                                                                                                    | -                                                                                                    | -                                                                                                    |
| 99999-0-061-1120-2 | Employer                                                                                                    | -                                                                                                    | -                                                                                                    | -                                                                                                    | -                                                                                                    | -                                                                                                    | -                                                                                                    | -                                                                                                    | -                                                                                                    | -                                                                                                    | -                                                                                                    | -                                                                                                    | -                                                                                                    | -                                                                                                    |
| 99999-0-061-1120-2 | Employer                                                                                                    | -                                                                                                    | -                                                                                                    | -                                                                                                    | -                                                                                                    | -                                                                                                    | -                                                                                                    | -                                                                                                    | -                                                                                                    | -                                                                                                    | -                                                                                                    | -                                                                                                    | -                                                                                                    | -                                                                                                    |
| 99999-0-061-1180-1 | Member                                                                                                    | -                                                                                                    | -                                                                                                    | -                                                                                                    | -                                                                                                    | -                                                                                                    | -                                                                                                    | -                                                                                                    | -                                                                                                    | -                                                                                                    | -                                                                                                    | -                                                                                                    | -                                                                                                    | -                                                                                                    |
| 21101-0-000-1001   | Employer                                                                                                    | 2,211.64                                                                                                    | -                                                                                                    | -                                                                                                    | -                                                                                                    | -                                                                                                    | -                                                                                                    | -                                                                                                    | -                                                                                                    | -                                                                                                    | -                                                                                                    | -                                                                                                    | 3,918.55                                                                                                    | 6,130.19                                                                                                    |
|                    |                                                                                                    | 3,546.24                                                                                                    | 3,546.23                                                                                                    | 5,319.24                                                                                                    | 3,546.24                                                                                                    | 3,546.23                                                                                                    | 3,546.23                                                                                                    | 50,746.76                                                                                                    | 10,760.49                                                                                                    | 5,225.64                                                                                                    | 5,225.64                                                                                                    | 5,225.64                                                                                                    | 5,225.63                                                                                                    | 105,460.21                                                                                                    |
|                    |                                                                                                    |                                                                                                    |                                                                                                    |                                                                                                    |                                                                                                    |                                                                                                    |                                                                                                    |                                                                                                    |                                                                                                    |                                                                                                    |                                                                                                    |                                                                                                    |                                                                                                    |                                                                                                    |
|                    | G/L Account Number           99999-0-061-1110-1           99999-0-061-1110-2           99999-0-061-1120-1           99999-0-061-1120-1           99999-0-061-1120-1           99999-0-061-1120-1           99999-0-061-1120-2           99999-0-061-1120-2           99999-0-061-1120-2           99999-0-061-1120-2           99999-0-061-1180-1           21101-0-000-1001 | ployer         RCA           G/L Account Number         Source Class           99999-0-061-1110-1         Member           99999-0-061-1110-2         Employer           99999-0-061-1120-1         Member           99999-0-061-1120-1         Member           99999-0-061-1120-1         Member           99999-0-061-1120-1         Member           99999-0-061-1120-1         Member           99999-0-061-1120-2         Employer           99999-0-061-1120-2         Employer           99999-0-061-1120-2         Employer           99999-0-061-1120-1         Member           99999-0-061-1120-2         Employer           99999-0-061-1120-1         Member           99999-0-061-1120-2         Employer           99999-0-061-1120-1         Member           99999-0-061-1120-2         Employer | ployer         RCA           G/L Account Number         Source Class         January           99999-0-061-1110-1         Member         886.56           99999-0-061-1110-2         Employer         448.04           99999-0-061-1120-1         Member         -           99999-0-061-1120-1         Member         -           99999-0-061-1120-1         Member         -           99999-0-061-1120-1         Member         -           99999-0-061-1120-2         Employer         -           99999-0-061-1120-2         Employer         -           99999-0-061-1120-2         Employer         -           99999-0-061-1120-2         Employer         -           99999-0-061-1120-2         Employer         -           99999-0-061-1120-2         Employer         -           99999-0-061-1120-1         Member         -           99999-0-061-1120-2         Employer         -           99999-0-061-1120-1         Member         -           99999-0-061-1120-2         Employer         -           99999-0-061-1180-1         Member         -           21101-0-000-1001         Employer         2,211.64           3,546.24         -         - <td>Poloyer         RCA           G/L Account Number         Source Class         January           99999-0-061-1110-1         Member         886.56           99999-0-061-1110-2         Employer         448.04         2,659.67           99999-0-061-1120-1         Member         -         -           99999-0-061-1120-1         Member         -         -           99999-0-061-1120-1         Member         -         -           99999-0-061-1120-1         Member         -         -           99999-0-061-1120-2         Employer         -         -           99999-0-061-1120-2         Employer         -         -           99999-0-061-1120-2         Employer         -         -           99999-0-061-1120-2         Employer         -         -           99999-0-061-1120-2         Employer         -         -           99999-0-061-1120-2         Employer         -         -           99999-0-061-1120-1         Member         -         -           99999-0-061-1120-2         Employer         -         -           99999-0-061-1120-1         Member         -         -           99999-0-061-1120-2         Employer         -         <t< td=""><td>Ployer         RCA         Image: March state state sta</td><td>Ployer         RCA         Inclusion         Inclusion         Inclusi</td><td>ployer         RCA         Indext or state         Indext or state         Indextor state         Index is atera</td><td>ployer         RCA         Inclusion         Inclusion         Inclusi</td><td>Imployer         RCA         Incl         Incl</td><td>Imployer         RCA         Incl         Incl</td><td>Imployer         RCA         Imployer         RCA         Imployer         RCA         Imployer         Imployer<!--</td--><td>Imployer         RCA         Imployer         RCA         Imployer         RCA         Imployer         Imployer         <thimployer< th="">         Imployer         <thimployer< td="" th<=""><td>Ployer         RCA         Idd         Idd&lt;</td><td>Ployer         RCA         Idea         Idea         <t< td=""></t<></td></thimployer<></thimployer<></td></td></t<></td> | Poloyer         RCA           G/L Account Number         Source Class         January           99999-0-061-1110-1         Member         886.56           99999-0-061-1110-2         Employer         448.04         2,659.67           99999-0-061-1120-1         Member         -         -           99999-0-061-1120-1         Member         -         -           99999-0-061-1120-1         Member         -         -           99999-0-061-1120-1         Member         -         -           99999-0-061-1120-2         Employer         -         -           99999-0-061-1120-2         Employer         -         -           99999-0-061-1120-2         Employer         -         -           99999-0-061-1120-2         Employer         -         -           99999-0-061-1120-2         Employer         -         -           99999-0-061-1120-2         Employer         -         -           99999-0-061-1120-1         Member         -         -           99999-0-061-1120-2         Employer         -         -           99999-0-061-1120-1         Member         -         -           99999-0-061-1120-2         Employer         - <t< td=""><td>Ployer         RCA         Image: March state state sta</td><td>Ployer         RCA         Inclusion         Inclusion         Inclusi</td><td>ployer         RCA         Indext or state         Indext or state         Indextor state         Index is atera</td><td>ployer         RCA         Inclusion         Inclusion         Inclusi</td><td>Imployer         RCA         Incl         Incl</td><td>Imployer         RCA         Incl         Incl</td><td>Imployer         RCA         Imployer         RCA         Imployer         RCA         Imployer         Imployer<!--</td--><td>Imployer         RCA         Imployer         RCA         Imployer         RCA         Imployer         Imployer         <thimployer< th="">         Imployer         <thimployer< td="" th<=""><td>Ployer         RCA         Idd         Idd&lt;</td><td>Ployer         RCA         Idea         Idea         <t< td=""></t<></td></thimployer<></thimployer<></td></td></t<> | Ployer         RCA         Image: March state state sta | Ployer         RCA         Inclusion         Inclusion         Inclusi | ployer         RCA         Indext or state         Indext or state         Indextor state         Index is atera | ployer         RCA         Inclusion         Inclusion         Inclusi | Imployer         RCA         Incl         Incl | Imployer         RCA         Incl         Incl | Imployer         RCA         Imployer         RCA         Imployer         RCA         Imployer         Imployer </td <td>Imployer         RCA         Imployer         RCA         Imployer         RCA         Imployer         Imployer         <thimployer< th="">         Imployer         <thimployer< td="" th<=""><td>Ployer         RCA         Idd         Idd&lt;</td><td>Ployer         RCA         Idea         Idea         <t< td=""></t<></td></thimployer<></thimployer<></td> | Imployer         RCA         Imployer         RCA         Imployer         RCA         Imployer         Imployer <thimployer< th="">         Imployer         <thimployer< td="" th<=""><td>Ployer         RCA         Idd         Idd&lt;</td><td>Ployer         RCA         Idea         Idea         <t< td=""></t<></td></thimployer<></thimployer<> | Ployer         RCA         Idd         Idd< | Ployer         RCA         Idea         Idea <t< td=""></t<> |

#### **Employer verification**

- Cash sent by the employer or member during the year agrees with CAAT Plan's records
- CAAT reporting errors reach out to CAAT Finance
- Employer reporting errors
  - Report them through DCT
  - If the error is noticed after DCT submitted, notify your Employer PA

#### **Employer advises of any discrepancies**

- Due date is April 14, 2023
- If no discrepancies are reported, we will consider these reports as approved

#### **Annual reconciliation**

**From Pension Analyst:** 

 A Schedule of Adjustments reconciling contributions from the original DCT submissions made by the employer to the final reconciled totals (from Employer Services)

A copy of the final Summary Data Report that shows all membership data after adjustments have been entered

#### **Annual reconciliation**

**From Finance:** 

CAAT Pension Plan Annual Statement of Contributions
CAAT RCA Annual Statement of Contributions

### **Annual Reconciliation**

**CAAT Pension Plan Annual Statement of Contributions** 

| PENSION PLAN                                                                                                    | 250 Yonge Street, Suite 2900 F.O. Box 40 Toronto ON M5B 2L7<br>Tel 416.573.9000 Toll Free 1.866.350.2228 Fax 416.573.9028 www.oaatpencion.on.oa<br>ANNUAL STATEMENT OF CONTRIBUTIONS<br>FOR THE YEAR 20x x |                                                                                                    |                                                                                                    |  |  |  |  |
|----------------------------------------------------------------------------------------------------|----------------------------------------------------------------------------------------------------|----------------------------------------------------------------------------------------------------|----------------------------------------------------------------------------------------------------|--|--|--|--|
| Employer Information                                                                                                    |                                                                                                    |                                                                                                    |                                                                                                    |  |  |  |  |
| ABC Employer                                                                                                    |                                                                                                    |                                                                                                    |                                                                                                    |  |  |  |  |
| Bob Doe<br>123 Anywhere Street<br>Toronto, ON                                                                                                    |                                                                                                    |                                                                                                    |                                                                                                    |  |  |  |  |
| FINAL STATEMENT ISSUED:                                                                                                    |                                                                                                    |                                                                                                    | GROUP NUMBER                                                                                                    |  |  |  |  |
| May 22, 20xx                                                                                                    |                                                                                                    | Г                                                                                                    | 99                                                                                                    |  |  |  |  |
| <u>RPP ALL</u><br>Annual Reporting of Contributions<br>(Regular + PRG payroll deductions)                                                                                                    | MEMBER                                                                                                    | EMPLOYER                                                                                                    |                                                                                                    |  |  |  |  |
|                                                                                                    |                                                                                                    |                                                                                                    |                                                                                                    |  |  |  |  |
| Initial Submission:                                                                                                    | \$10,238,468.34                                                                                                    | \$10,238,468.34                                                                                                    | \$20,476,936.68                                                                                                    |  |  |  |  |
| Initial Submission:<br>Add/(Less): Adjustments<br>as per following page(s):                                                                                                    | \$10,238,468.34<br><u>\$79,229.69</u>                                                                                                    | \$10,238,468.34<br><u>\$79,229.69</u>                                                                                                    | \$20,476,936.68<br><u>\$158,459.38</u>                                                                                                    |  |  |  |  |
| Initial Submission:<br>Add/(Less): Adjustments<br>as per following page(s):<br>Annual Reporting of Contributions                                                                                                    | \$10,238,468.34<br><u>\$79,229.69</u>                                                                                                    | \$10,238,468.34<br><u>\$79,229.69</u>                                                                                                    | \$20,476,936.68<br><u>\$158,459.38</u>                                                                                                    |  |  |  |  |
| Initial Submission:<br>Add/(Less): Adjustments<br>as per following page(s):<br>Annual Reporting of Contributions<br>RECONCILED TOTAL:                                                                                                    | \$10,238,468.34<br><u>\$79,229.69</u><br><u>\$10,317,698.03</u>                                                                                                    | \$10,238,468.34<br><u>\$79,229.69</u><br><u>\$10,317,698.03</u>                                                                            | \$20,476,936.68<br><u>\$158,459.38</u><br><u>\$20,635,396.06</u>                                                                            |  |  |  |  |
| Initial Submission:<br>Add/(Less): Adjustments<br>as per following page(s):<br>Annual Reporting of Contributions<br>RECONCILED TOTAL:<br>TOTAL CONTRIBUTIONS REMITTED:<br>(Regular + PBG payroll deductions,<br>excludes PRG paid in a lumpsum)                                                                          | \$10,238,468.34<br><u>\$79,229.69</u><br><u>\$10,317,698.03</u><br><u>\$10,336,797.46</u>                                                                                                    | \$10,238,468.34<br><u>\$79,229.69</u><br><u>\$10,317,698.03</u><br><u>\$10,336,797.46</u>                                                  | \$20,476,936.68<br><u>\$158,459.38</u><br><u>\$20,635,396.06</u><br><u>\$20,673,594.92</u>                                                  |  |  |  |  |
| Initial Submission:<br>Add/(Less): Adjustments<br>as per following page(s):<br>Annual Reporting of Contributions<br>RECONCILED TOTAL:<br>TOTAL CONTRIBUTIONS REMITTED:<br>(Regular - PRG payroll deductions,<br>excludes PRG paid in a lumpsum)<br>Contributions Remitted - Adjustments                                  | \$10,238,468.34<br><u>\$79,229.69</u><br><u>\$10,317,698.03</u><br><u>\$10,336,797,46</u><br><u>\$(3,662.03)</u>                                                                                           | \$10,238,468.34<br><u>\$79,229.69</u><br><u>\$10,317,698.03</u><br><u>\$10,336,797.46</u><br><u>\$(3,662.03)</u>                           | \$20,476,936.68<br><u>\$158,459.38</u><br><u>\$20,635,396.06</u><br><u>\$20,673,594.92</u><br><u>\$(7,324.06)</u>                           |  |  |  |  |
| Initial Submission:<br>Add/(Less): Adjustments<br>as per following page(s):<br>Annual Reporting of Contributions<br>RECONCILED TOTAL:<br>TOTAL CONTRIBUTIONS REMITTED:<br>(Regular - PRG payroll deductions,<br>excludes PRG paid in a lumpsum)<br>Contributions Remitted - Adjustments<br>TOTAL CONTRIBUTIONS REMITTED: | \$10,238,468.34<br><u>\$79,229.69</u><br><u>\$10,317,698.03</u><br><u>\$10,336,797.46</u><br><u>\$(3,662.03)</u><br><u>\$10,333,135.43</u>                                                                 | \$10,238,468.34<br><u>\$79,229.69</u><br><u>\$10,317,698.03</u><br><u>\$10,336,797.46</u><br><u>\$(3,662.03)</u><br><u>\$10,333,135.43</u> | \$20,476,936.68<br><u>\$158,459.38</u><br><u>\$20,635,396.06</u><br><u>\$20,673,594.92</u><br><u>\$(7,324.06)</u><br><u>\$20,666,270.86</u> |  |  |  |  |

### **Annual Reconciliation**

**CAAT Pension Plan Annual Statement of Contributions** 

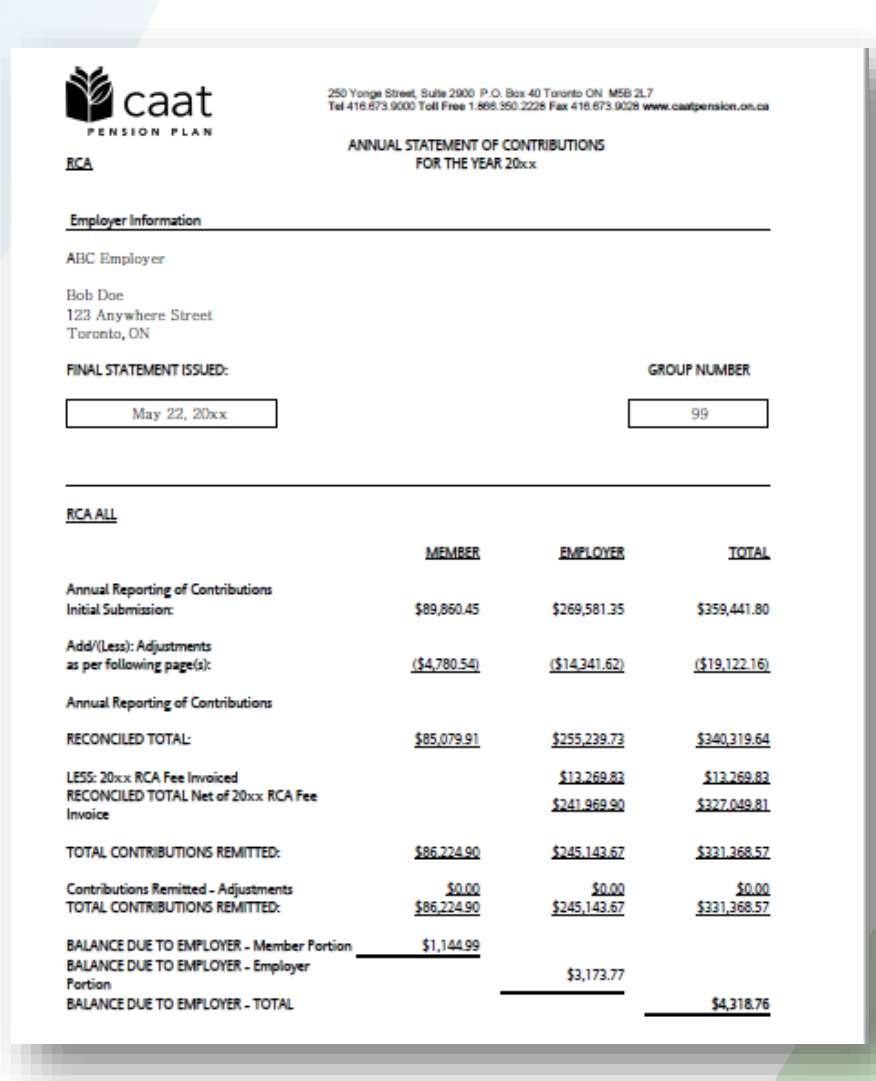

#### **EFT** Payments

- Send EFT payment together with invoice
- Send invoice by Email:
  - B1K@cibcmellon.com
  - Finance@caatpension.ca

### **Mailing Cheque Payments**

#### Mail cheque together with invoice to

**CIBC** Mellon

1 York Street, Suite 900

Toronto, ON M5J 0B6

Attention: IPA Department 7th Floor

#### **DCT** balance due to employer

- Please claim the balance owing against your next monthly remittance by showing a credit on the CAAT RPP and RCA Contribution Remittance Summary form 034-A under 'Credits - Employer' and reducing the total remittance amount.
- The regular monthly contribution remittance amounts should remain unaffected.

#### Reporting an overpayment – Form 034-A

|                               | Amount - RPP         |              | Comments (limited to 50        |
|-------------------------------|----------------------|--------------|--------------------------------|
| Contributions Type            | (DBprime and DBplus) | Amount - RCA | characters)                    |
|                               |                      |              |                                |
| Current Service - Employee    | \$ 4,000.00          | \$ 1,000.00  |                                |
| Current Service - Employer    | \$ 6,000.00          | \$ 3,000.00  |                                |
| Employee                      |                      |              |                                |
| Pregnancy/Parental - Employer |                      |              |                                |
| DBplus LTD/WCB - Employee     |                      |              |                                |
| DBplus LTD/WCB - Employer     |                      |              |                                |
| DCT Credits - Employee        | \$ (700.00)          | \$ (200.00)  | YYYY-DCT balance (overpayment) |
| DCT Credits - Employer        | \$ (200.00)          | \$ (100.00)  | YYYY-DCT balance (overpayment) |
| RCA Fee - annual              |                      |              |                                |

|                  | Amount - RPP | Amount - RCA |    |          |
|------------------|--------------|--------------|----|----------|
| PAYMENT SUBTOTAL | \$           | 9,100.00     | \$ | 3,700.00 |

Overpayment – please take a credit in the amount of the difference in the next monthly remittance and report it as 2022-DCT balance in Form 034-A which will reduce the total remittance amount. The regular monthly contribution remittance amounts would remain unaffected.

#### Reporting an underpayment – Form 034-A

|                               | Amount - RPP         |              | Comments (limited to 50         |
|-------------------------------|----------------------|--------------|---------------------------------|
| Contributions Type            | (DBprime and DBplus) | Amount - RCA | characters)                     |
|                               | 1                    |              |                                 |
| Current Service - Employee    | \$ 4,000.00          | \$ 1,000.00  |                                 |
| Current Service - Employer    | \$ 6,000.00          | \$ 3,000.00  |                                 |
| Employee                      |                      |              |                                 |
| Pregnancy/Parental - Employer |                      |              |                                 |
| DBplus LTD/WCB - Employee     |                      |              |                                 |
| DBplus LTD/WCB - Employer     |                      |              |                                 |
| DCT Credits - Employee        | \$ 700.00            | \$ 200.00    | YYYY-DCT balance (underpayment) |
| DCT Credits - Employer        | \$ 200.00            | \$ 100.00    | YYYY-DCT balance (underpayment) |
| RCA Fee - annual              |                      |              |                                 |

|                  | Amount - RPP | Amount - RCA |    |          |
|------------------|--------------|--------------|----|----------|
| PAYMENT SUBTOTAL | \$           | 10,900.00    | \$ | 4,300.00 |

**Underpayment** – please make a payment in the amount owed on the next monthly remittance and report it as 2022-DCT balance in Form 034-A which will increase the total remittance amount. The regular monthly contribution remittance amounts would remain unaffected.

#### **Finance contact information**

Email: Finance@caatpension.ca

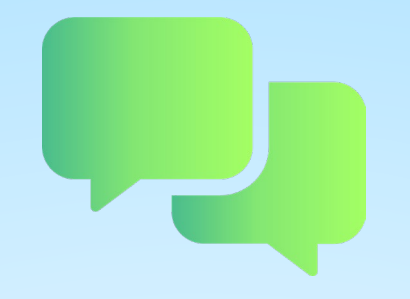

## **Questions?**

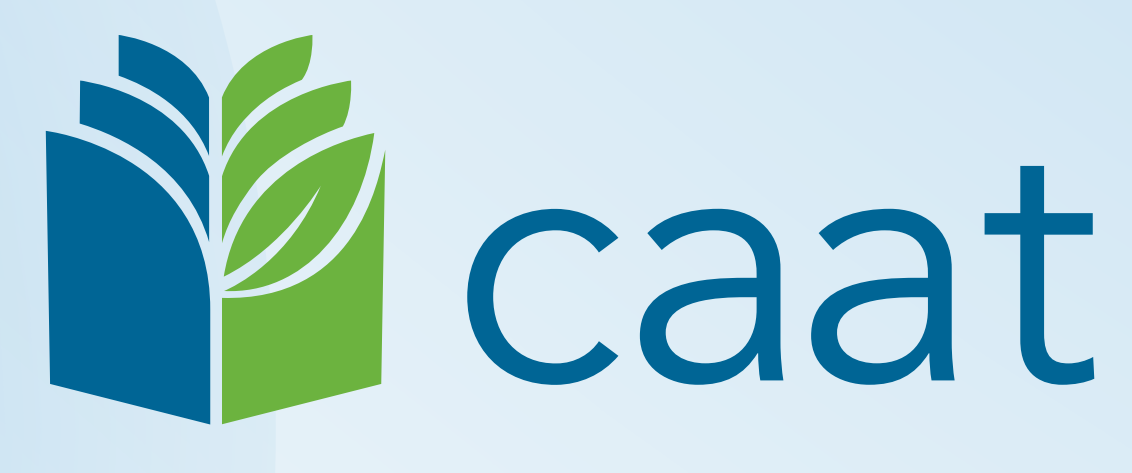

#### **PENSION PLAN**